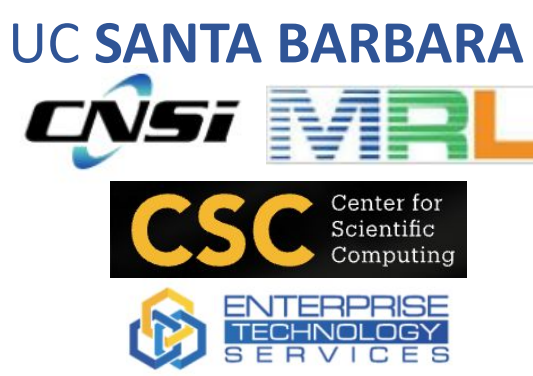

#### Computational Linguistics

**KS-DFT** 

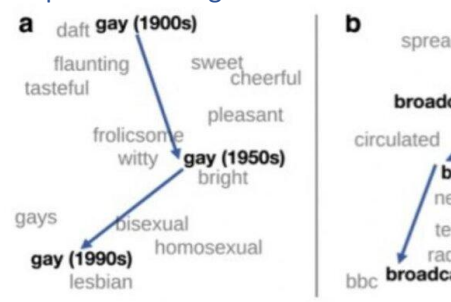

#### spread broadcast (1850s) seed sows circulated scatter broadcast (1900s) newspapers television radio bbc broadcast (1900s)

C solemn awful (1850s) majestic dread gloomy horrible appalling terrible awful (1990s) awful (1990s) awful Weird

**HPC Workshop** 

October 21 or 25, 2022

11:30 - 12:30 pm (followed by lunch)

Location: Elings Hall 1601

Register @ https://csc.cnsi.ucsb.edu

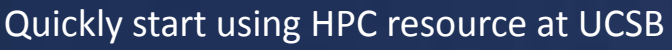

- What is HPC?
- Quickly get Started to Use HPC
- Basic Linux Commands
- Basic Slurm Commands
- National HPC & Commercial cloud computing Resources

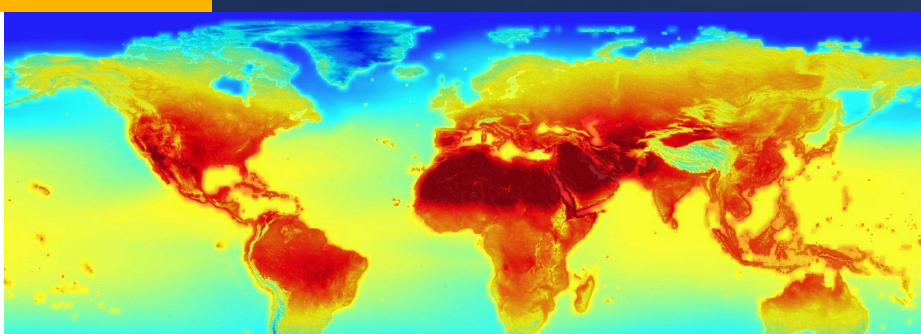

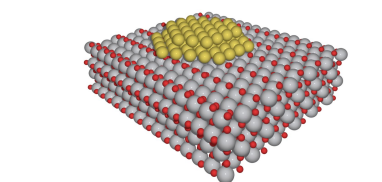

The total energy in Kohn-Sham Density Functional Theory (KS-DFT) is expressed as

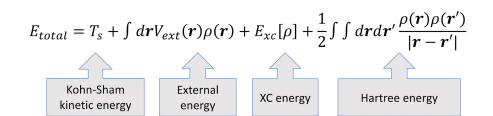

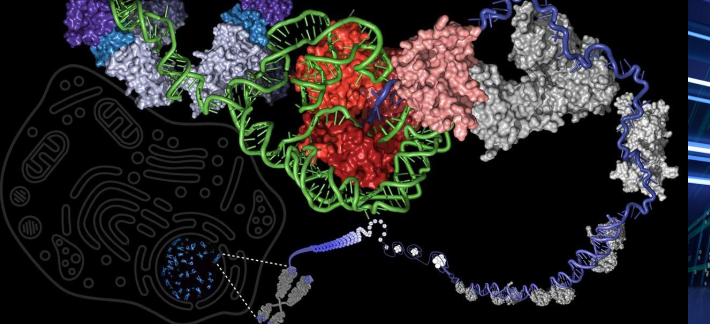

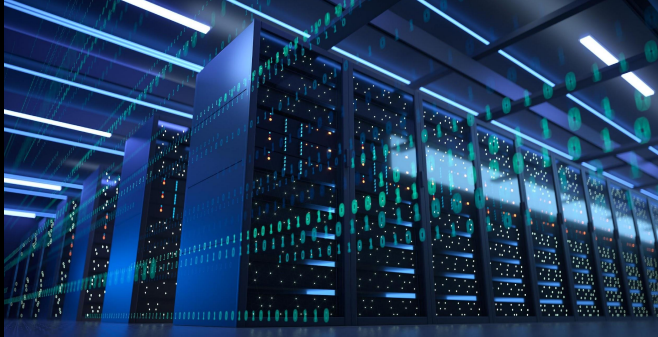

UC SANTA BARBARA

# Introduction to High-Performance Computing (HPC) Resources and Linux

#### Paul Weakliem, Fuzzy Rogers, and Jay Chi

October 21, 2022

### **Speaker Introductions**

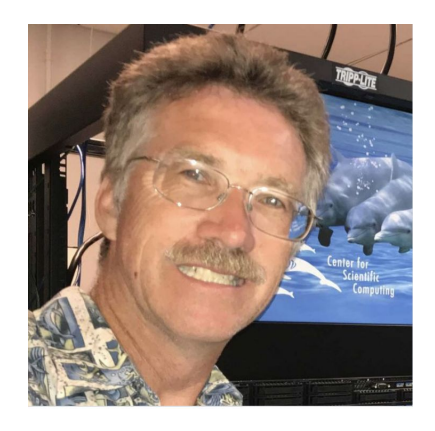

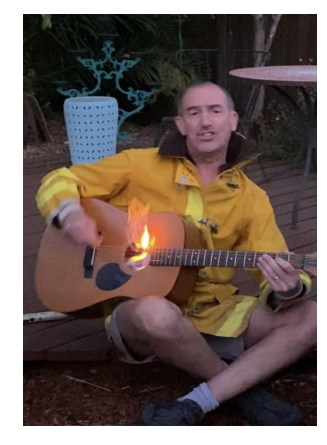

Fuzzy Rogers

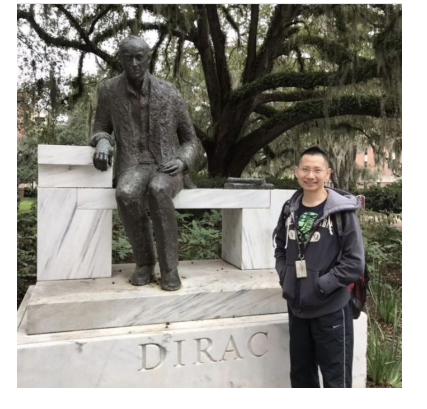

Paul Weakliem, PhD Co-Director Center for Scientific Computing & California Nanosystems Institute Eling 3231

#### weakliem@cnsi.ucsb.edu

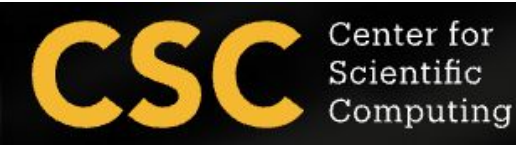

Research Computing Administrator Center for Scientific Computing & Materials Research Laboratory MRL 2066B

#### fuz@mrl.ucsb.edu

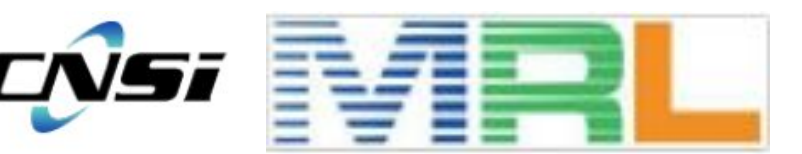

<u>Yu-Chieh "Jay" Chi, PhD</u> Research Computing Consultant Center for Scientific Computing & Enterprise Technology Services Elings 3229

jaychi@ucsb.edu

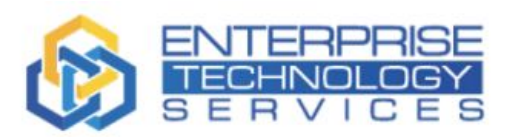

#### **Our Research IT Partners**

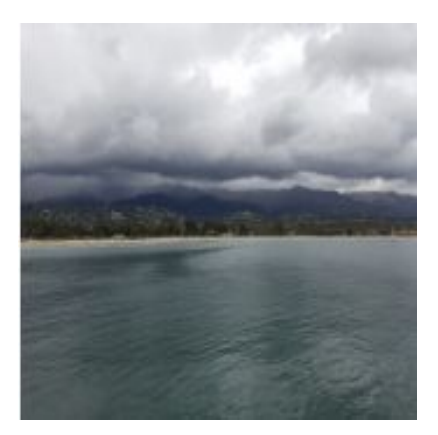

<u>Mike Edwards</u> Director of Engineering Computing Infrastructure 3152A Harold Frank Hall <u>mcs@engineering.ucsb.edu</u>

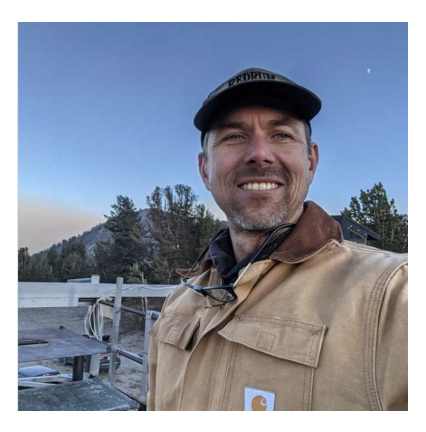

Michael Colee Director of Earth Research Institute Computing (ERI) 6703 Ellison Hall mtc@eri.ucsb.edu

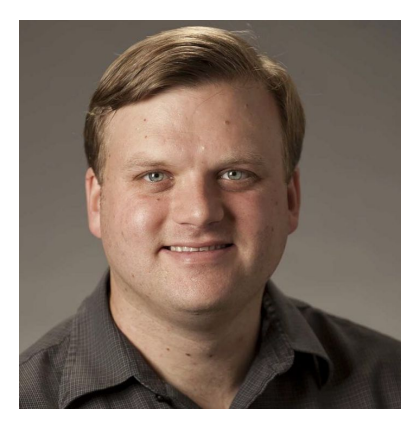

<u>Ted Cabeen</u> Director of Life Science Computing Group (LSCG) 2306 Life Science ted.cabeeen@lscq.ucsb.edu

#### Letters & Science INFORMATION TECHNOLOGY

Andreas Boschke Director of Infor. Infrastructure at Letter & Science IT (LSIT) 2306 Life Science andreas@lsit.ucsb.edu

### Agenda

- What is the Center for Scientific Computing (CSC) at UCSB?
- Introduction to High-Performance Computing (HPC) at UCSB
- Goals of this workshop
  - Quickly get started to use cluster
  - Learn the basic of Linux Commands
  - Learn the basic of Slurm (Simple Linux Utility for Resource Management) commands to submit jobs to the cluster
  - File Transfer
  - Introduction to national and commercial HPC resources

## What is Center for Scientific Computing (CSC)

What we are:

• A home for HPC and expertise with national supercomputing centers leveraging CNSI, MRL, and ETS resources to enable researchers to focus on the research project/education and not the infrastructure.

Support Capabilities

- We provide the computational infrastructure.
- We provide a large amount of data to store and/or process.
- We provide some expertise/assistance.
- We work with your local IT staff to provide help.
- Regular working hours, realistically, 8:30 am 5 pm Monday through Friday. But we try to make sure the clusters are running near 24/7 (I'd say 365, but it's UCSB and we're a small group)

## Scenario (Distributed Computing)

#### Professor

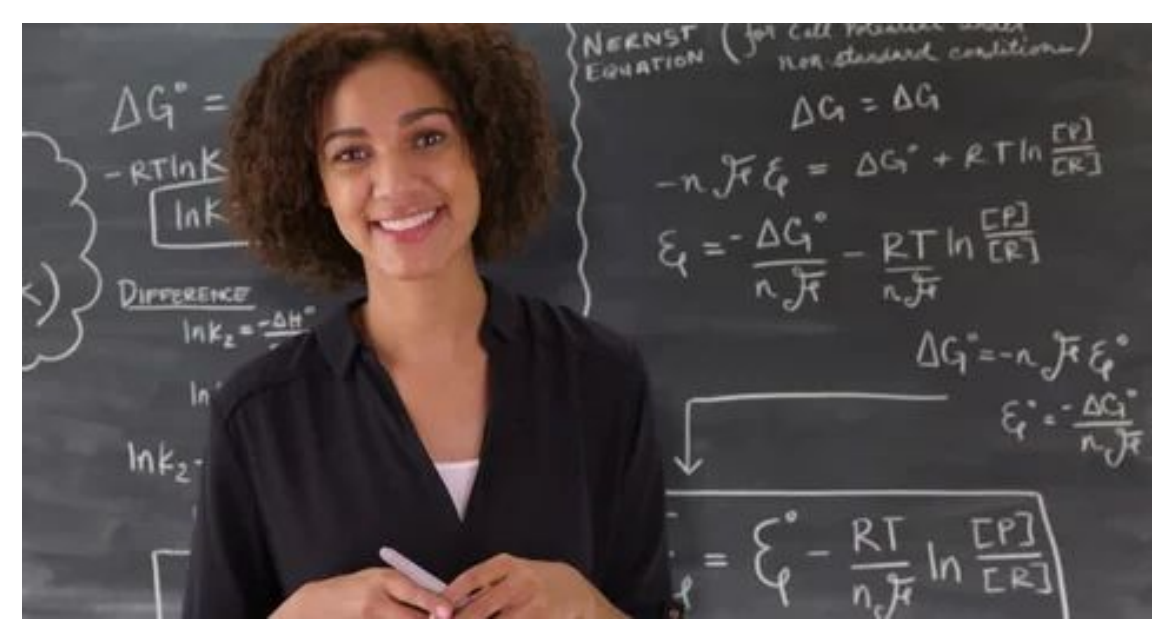

Exam: 15 Questions 300 Students

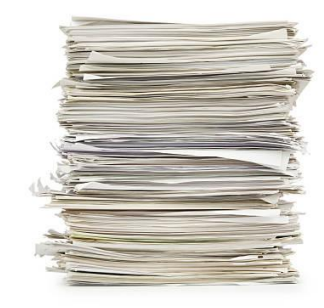

#### Scenario

#### **Teaching Assistants**

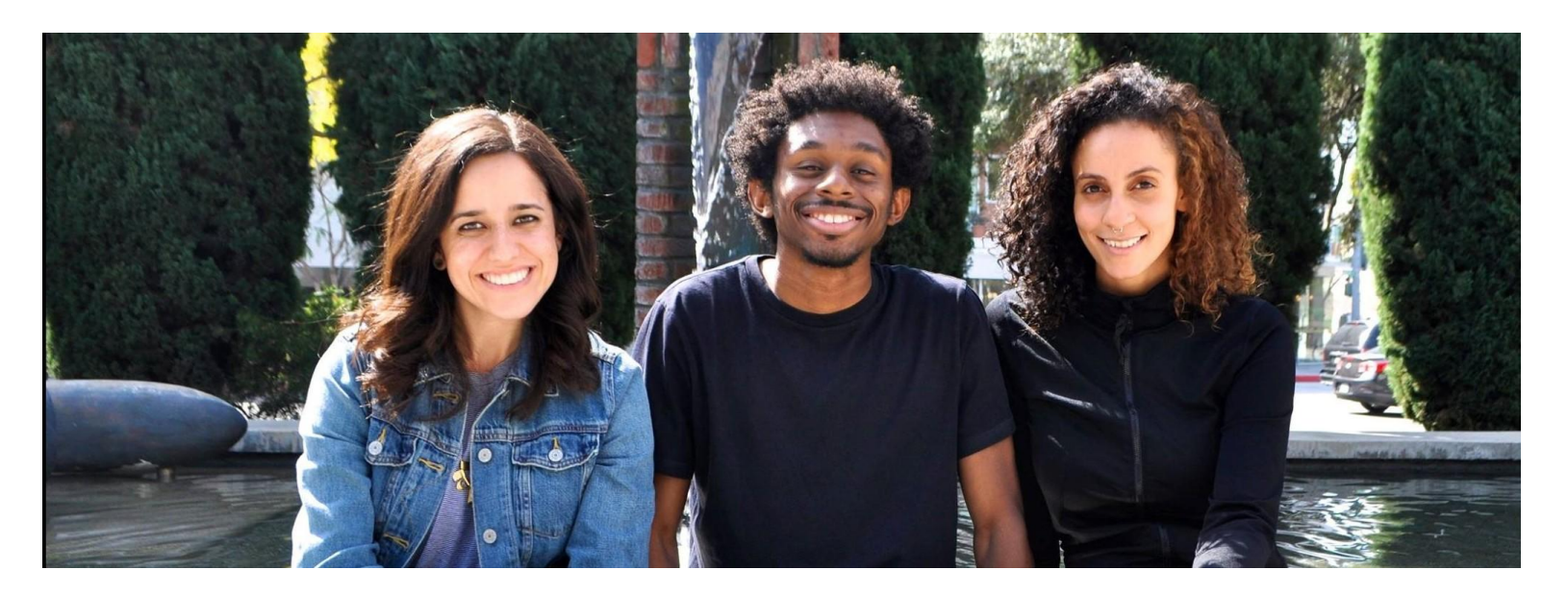

TA #1 TA #2 TA #3

#### Data Parallelism

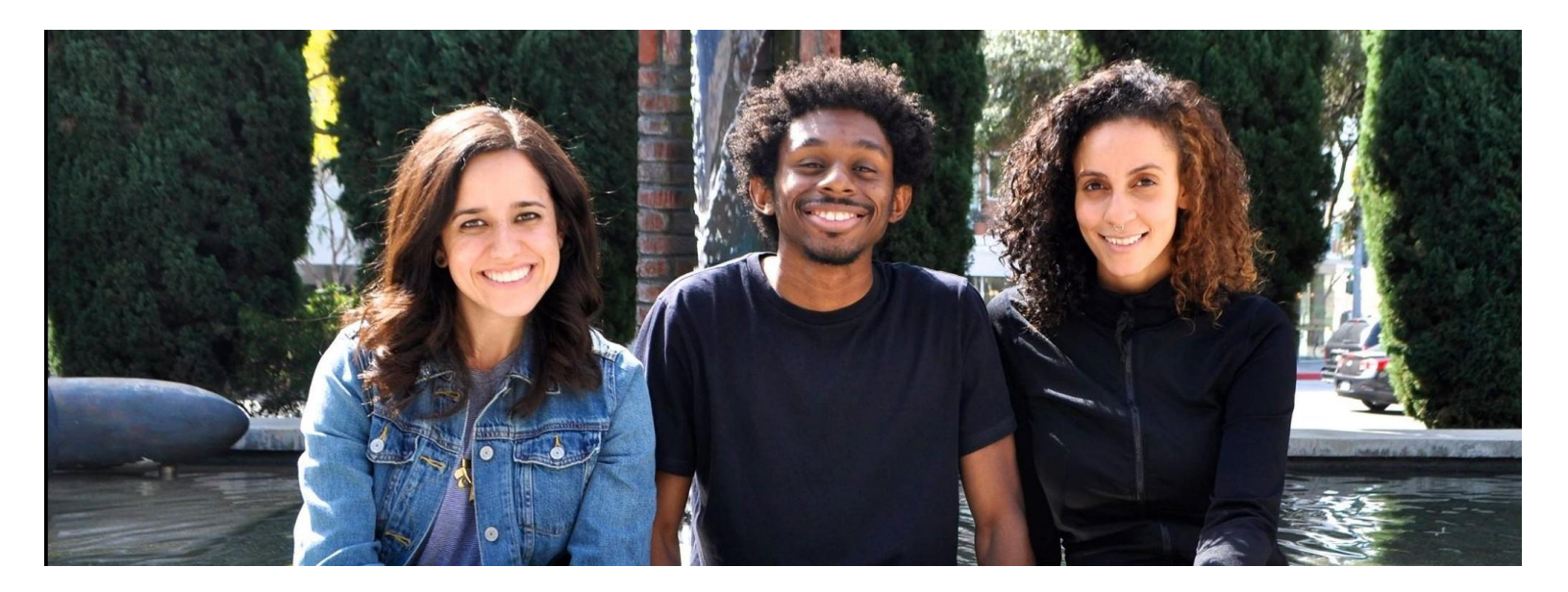

TA #1

100 Exams per TA

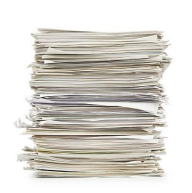

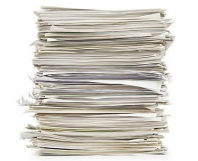

TA #2

TA #3

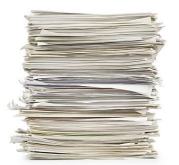

#### Task Parallelism

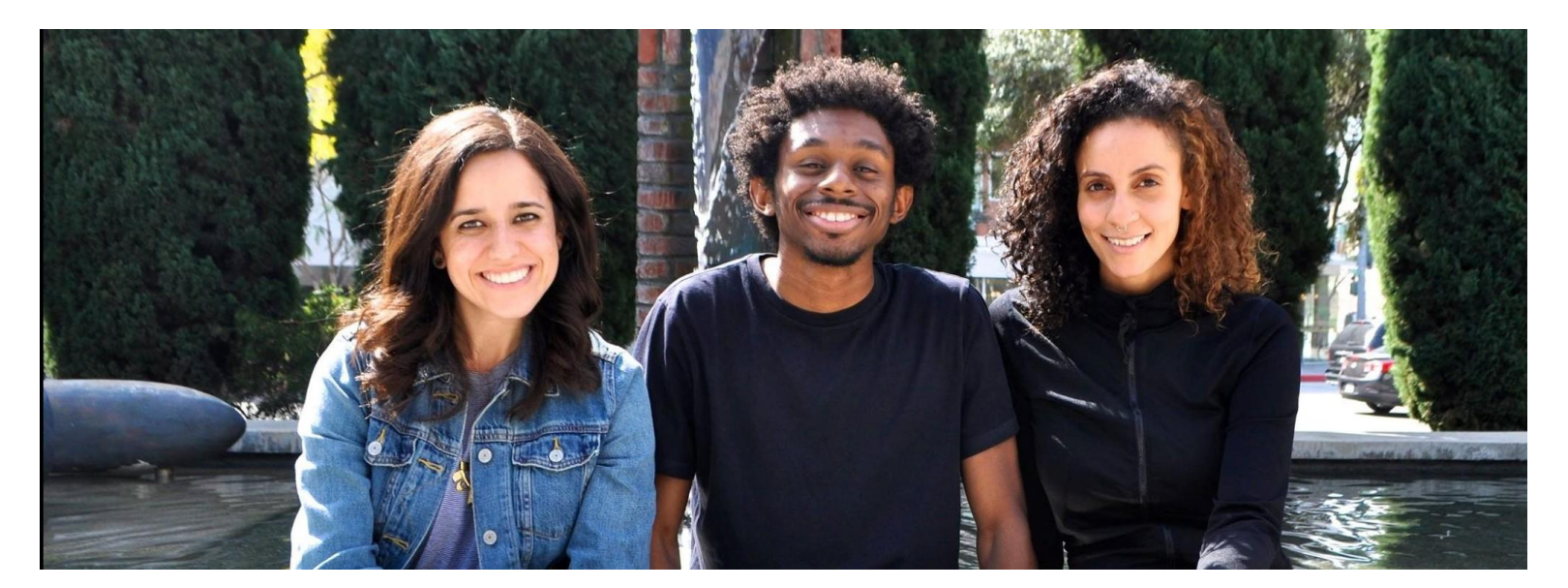

Ē Question 6-10 Question 10-15 Question 1-5 h

## Overview

- Most research now involve some form of computing
  - Often you're solving equations, or analyzing data/doing statistics ('data science'). Engineers often will model a device.
  - Some specific examples:
    - Protein Folding
    - Structure of crystal
    - Search for patterns in DNA
    - Predicting the spread of wildfire
    - Weather prediction
    - Natural Language Processing
- Like many parts of research, you often start a small, with a simple idea, but it grows beyond what you (or your computer) can do yourself!
- Solution:
  - Better Computer
  - High-Performance Computing (HPC)
  - Cloud (Can be both of above, with arbitrary size) somebody else's computer!

## What is High-Performance Computing (HPC)?

- High-Performance Computing (HPC) allows scientists and engineers to solve complex science, engineering, and business problem using applications that require high bandwidth, enhanced networking, and very high compute capabilities. Ref: <u>https://aws.amazon.com/hpc/</u>
- Multiple computer nodes connected by a very fast interconnect.
- Each node contains many CPU cores (around 12-40 cores) and 4-6G RAM.
- Allows many users to run calculations simultaneously on nodes.
- Allows a single user to use many CPU caress incorporating multiple nodes.
- Often has high end (64 bit/high memory) GPUs

#### UCSB provides access and support for multiple HPC resources and educational/training/research support.

#### HPC is not always the only one solution!!!

- Sometimes you need a faster desktop workstation
- Sometimes 'Cloud' is the right solution (need 1000 nodes, but only once every 3 months)
- Sometimes you might even need your own cluster ......

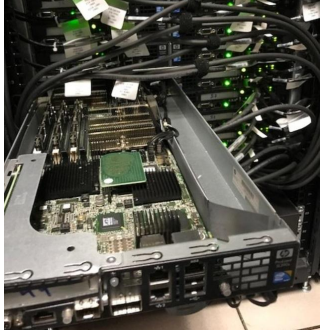

## **HPC Infrastructure**

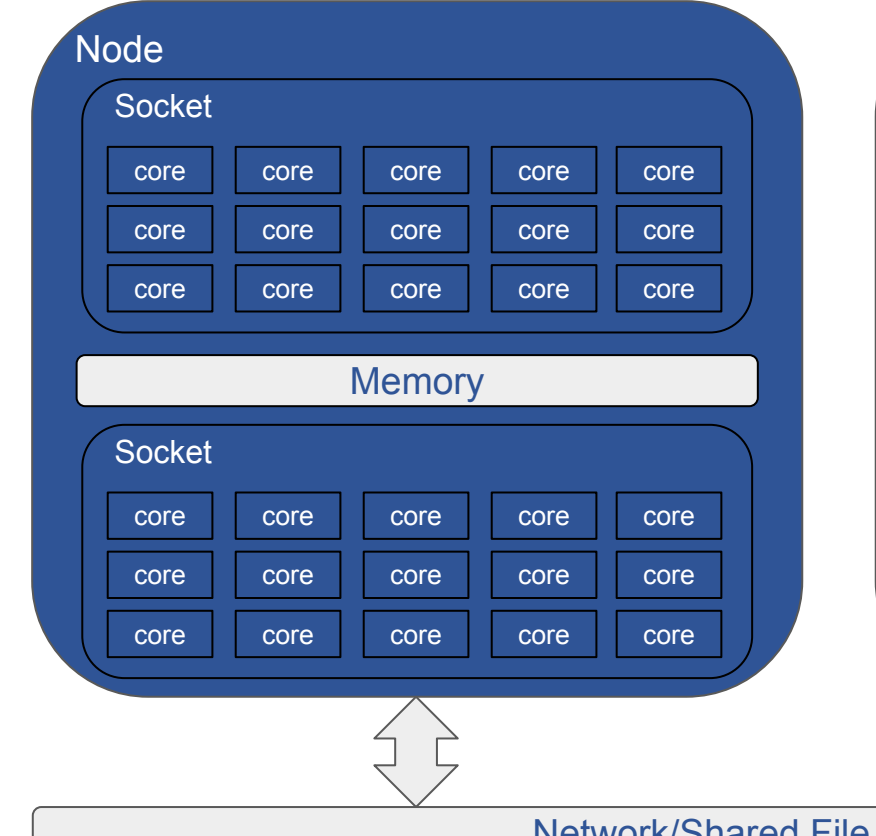

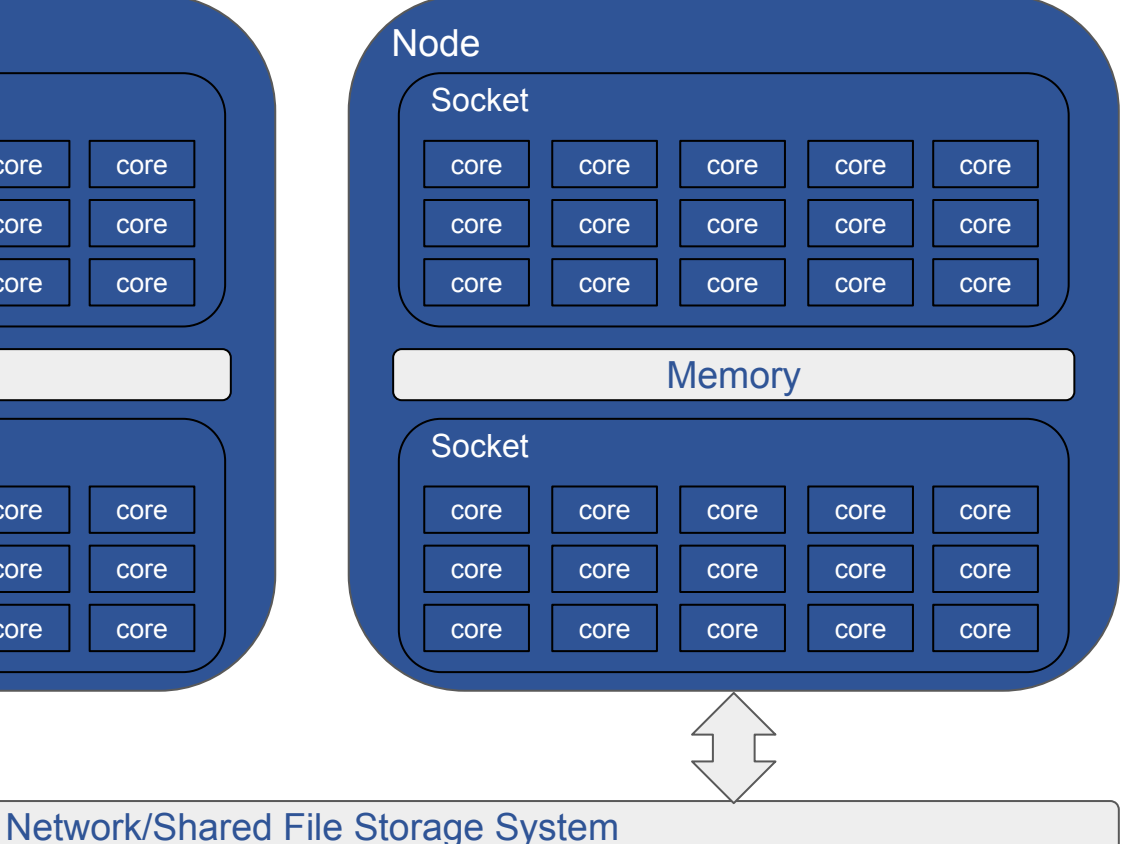

#### **Terminologies Definitions**

- Core: The smallest compute unit that can process logic and floating point (run a program).
- CPU: The chip that processes the basic instructions that drive a computer. The term *processor* is used interchangeably with the term central processing unit (CPU). CPUs have many cores.
  Socket: A physical processor which includes multiple cores with sharing memory. Most of our stuff has 2 sockets, for 2 CPUs.
  Node: An individual computer that includes one or more sockets, memory, storages, etc. The fast network connects other nodes.

#### **General HPC Workflow**

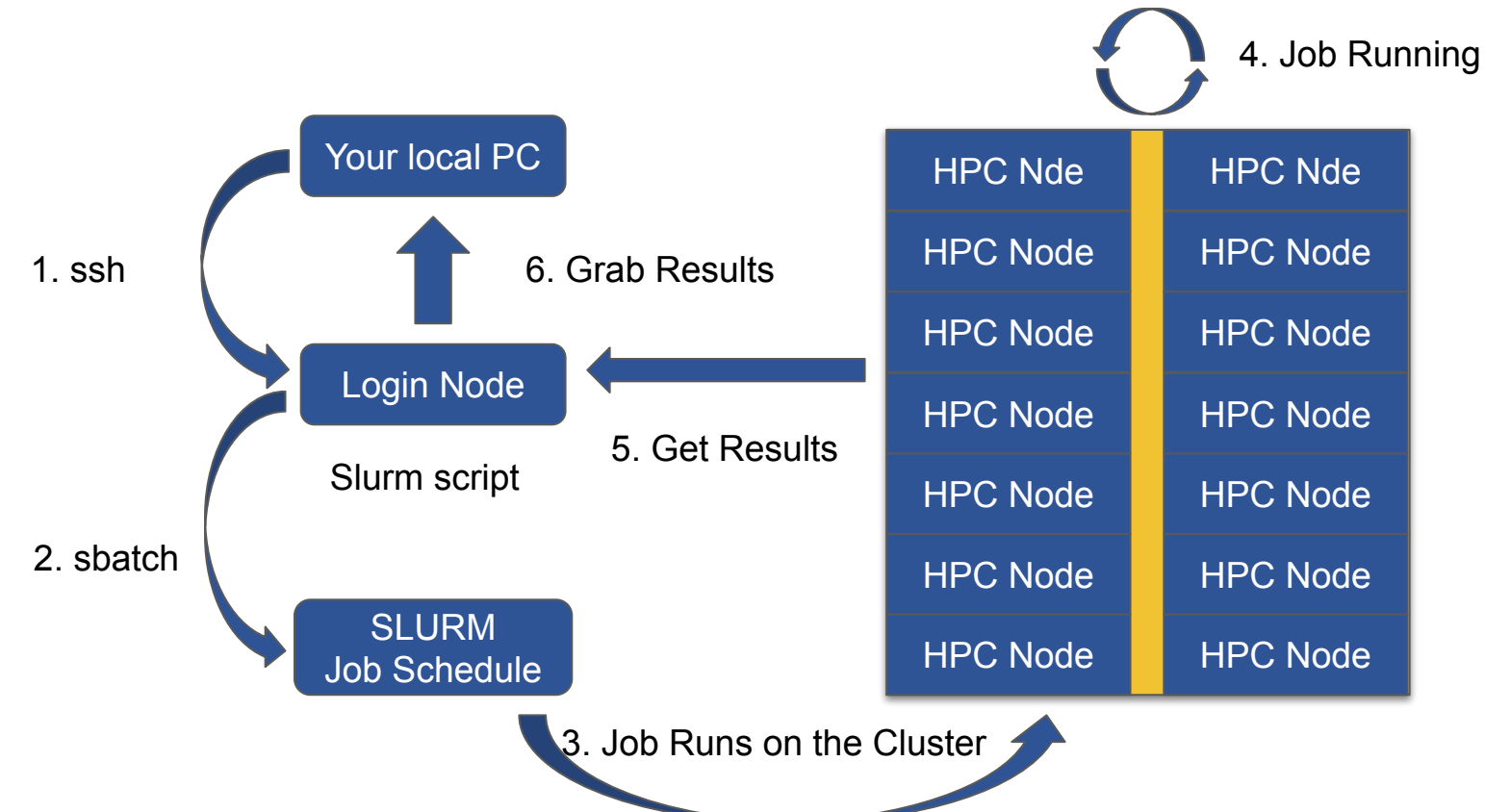

## HPC system at CSC

#### • Campus available cluster Knot (CentOS/RH 7):

- 110 nodes with ~ 1400 cores system
- 4 "fat" nodes with 1TB memory RAM
- GPU nodes (12 M2050's) (too old now)

#### Campus available cluster Pod (CentOS/RH7)

- 70 nodes with ~ 2600 cores system
- 4 "fat" nodes with 1TB memory RAM
- 15 GPU nodes (Quad NVIDIA V100/32GB with NVLINK)
- GPU Development node (P100, T4)
- Published papers should acknowledge CSC https://csc.cnsi.ucsb.edu/publications

Request access: https://csc.cnsi.ucsb.edu/forms/user-account

- Condo Clusters
  - Guild (70 nodes) EOL
  - Braid (120 nodes, also has GPUs) fairly old now
  - Braid2 (20 nodes with some GPUs)

#### PIs buy nodes in the clusters, CSC handles infrastructure.

### What Computational Resources are available

- UCSB Center for Scientific Computing (CSC) HPC clusters
  - Access to all UCSB staff, Pod (free) and condo (PI) clusters.
- Advanced Cyberinfrastructure Coordination Ecosystem: Services & Support (ACCESS)
  - National HPC resources funded by NSF. Free\*
- NRP Nautilus Cluster (Consumer GPUs)
  - National cloud computing resource for accelerating machine learning on the GPUs. Free\*
- Aristotle Cloud (LSIT)
  - UCSB local cloud resource, e.g. Jupyter hub
- Secure Compute Research Environment (SCRE)
- Other discipline specific UCSB resources
  - NCEAS, ERI, ECI, your local department
- Commercial Cloud Computing Resources:
  - AWS, Microsoft Azure, google Cloud Platform

## **HPC Resources of Useful Information**

- CSC Software Documentation
  - https://csc.cnsi.ucsb.edu/docs
- National HPC resources
  - ACCESS: <u>https://access-ci.org/</u>
  - San Diego Supercomputer Center: <u>https://www.sdsc.edu/</u>
  - NRP Nautilus: https://portal.nrp-nautilus.io/
- Transitioning from XSEDE to ACCESS by using Globus
  - <u>https://www.globus.org/advance-to-access</u>
- UCSB Aristotle Cloud (LSIT):
  - <u>https://www.aristotle.ucsb.edu/</u> and

https://help.lsit.ucsb.edu/hc/en-us/categories/360005255312-Jupyter

- UCSB Campus Cloud Information:
  - <u>https://www.it.ucsb.edu/explore-services/ucsb-campus-cloud</u>
  - https://docs.cloud.ucsb.edu/
- More information, go to <u>https://csc.cnsi.ucsb.edu/resources</u>

### Connecting to the POD

- For the Windows system, you can use PuTTY ssh client
  - Download the PuTTY (<u>https://www.chiark.greenend.org.uk/~sgtatham/putty/latest.html</u>)

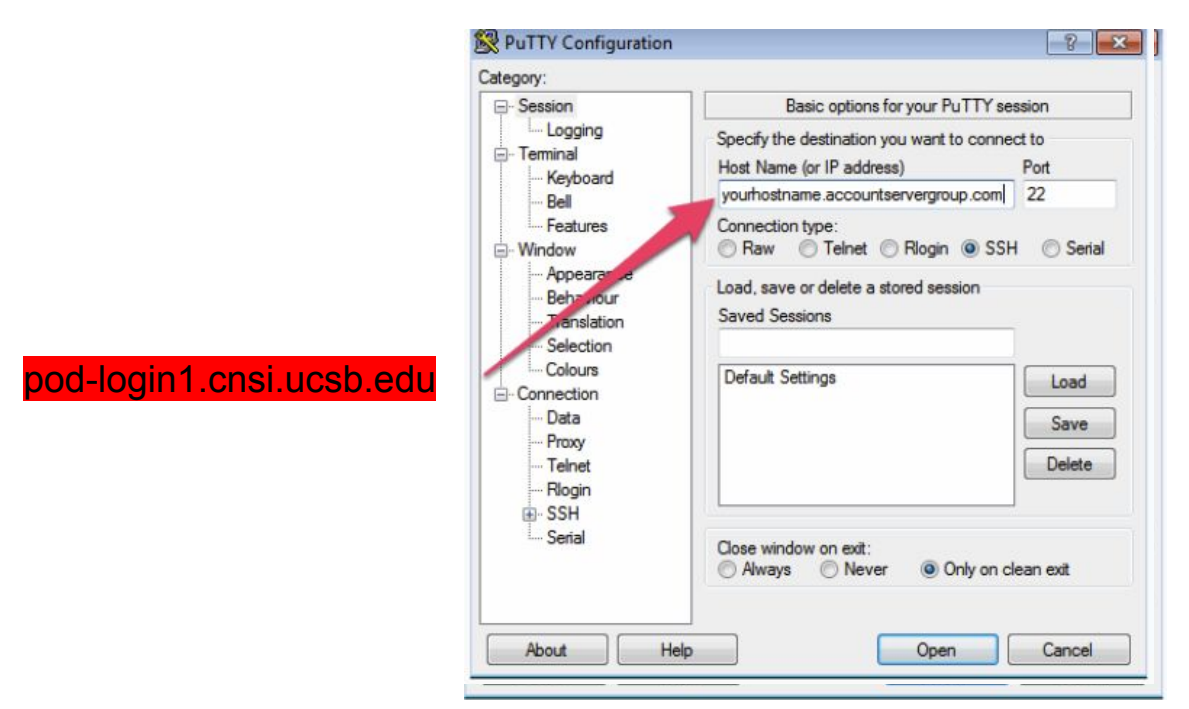

### Connecting to the POD

• For the Mac or Linux system, you can open the terminal

| ssh your_user_name@pod-login1.cnsi.ucsb | .edu |
|-----------------------------------------|------|
|-----------------------------------------|------|

|            | 🛅 jaychi — jay@pod-login1:~ — ssh jay@pod-login1.cnsi.ucsb.edu — 90×30 |
|------------|------------------------------------------------------------------------|
| (base) EEU | C-YT61Y2PL:~ jaychi\$ ssh jay@pod-login1.cnsi.ucsb.edu                 |
| jay@pod-lo | gin1.cnsi.ucsb.edu's password:                                         |
| Last login | : Mon Aug 29 09:28:40 2022 from 169-231-103-70.wireless.ucsb.edu       |
| Welcome to | <br>Pod                                                                |
| For basic  | documentation to get started please see                                |
| http://csc | .cnsi.ucsb.edu/docs/pod-cluster                                        |
| March 2022 |                                                                        |
| We are exp | eriencing some slow /home performance because the                      |
| filesystem | is fairly full - please, please, please, take a                        |
| look at wh | at you can move off the system!!                                       |
| Apr 4, 202 | 2                                                                      |
| login node | crashed - all jobs are fine. Please be careful                         |
| with runni | ng anything large directly on the login node!                          |
| [iav0pod−1 | ogin1 ~1\$                                                             |

|   | Connect                         | ions                       |            |
|---|---------------------------------|----------------------------|------------|
| > | UCSB Remote Access<br>Connected | <ul> <li>Sector</li> </ul> | Disconnect |
|   |                                 |                            |            |
|   |                                 |                            |            |
|   |                                 |                            |            |
|   |                                 |                            |            |
|   |                                 |                            |            |
|   |                                 |                            |            |
|   |                                 |                            |            |

#### Important: Remote (non UCSB) login via VPN client:

https://www.ets.ucsb.edu/pulse-secure-campus-vpn/get-connected-campus-vpn

## File Transfer

- How do I uploaded data & download my files?
  - Graphical User Interface (GUI)
    - Filezilla: <u>https://filezilla-project.org/</u>
    - Cyberduck: <u>https://cyberduck.io/</u>
  - Command-Line Interface (CLI)
    - "scp" command
- FileZilla
  - Host: pod-login1.cnsi.ucsb.edu
  - Username: your\_user\_name
  - Password: your\_password
  - Port: 22
- Globus (for larger files transfers)
  - <u>https://csc.cnsi.ucsb.edu/docs/globus-v5-new</u>

| 11 🖹 🖬 🗂 📲                  |                   |                 | 1     |             |              |                   |                 |             |        |
|-----------------------------|-------------------|-----------------|-------|-------------|--------------|-------------------|-----------------|-------------|--------|
| lost:                       | Username:         | Password:       | Port: |             | Quickconnect |                   |                 |             |        |
|                             |                   |                 |       |             |              |                   |                 |             |        |
|                             |                   |                 |       |             |              |                   |                 |             |        |
|                             |                   |                 |       |             |              |                   |                 |             |        |
|                             |                   |                 |       |             |              |                   |                 |             |        |
| ocal site: // leare/iavchi/ |                   |                 |       |             |              |                   |                 |             |        |
|                             |                   |                 |       | tomoto otto |              |                   |                 |             |        |
| Volumes                     |                   |                 |       |             |              |                   |                 |             |        |
| bin                         |                   |                 |       |             |              |                   |                 |             |        |
| cores                       |                   |                 |       |             |              |                   |                 |             |        |
| > 📒 dev                     |                   |                 |       |             |              |                   |                 |             |        |
| > 📒 etc                     |                   |                 | - H.  |             |              |                   |                 |             |        |
| home                        |                   |                 | - H.  |             |              |                   |                 |             |        |
| > 🦲 opt                     |                   |                 | - H.  |             |              |                   |                 |             |        |
| > 🦰 private                 |                   |                 | - H.  |             |              |                   |                 |             |        |
| sbin                        |                   |                 |       |             |              |                   |                 |             |        |
| > tmp                       |                   |                 |       |             |              |                   |                 |             |        |
| ilename 🔨                   | Filesize Filetype | Last modified   | E E   | ilename 🔨   |              | Filesize Filetype | Last modified   | Permissions | Owner/ |
|                             |                   |                 |       |             |              |                   |                 |             |        |
| .Trash                      | Directory         | 08/30/2022 12:3 | - H.  |             |              |                   |                 |             |        |
| .anaconda                   | Directory         | 08/10/2022 17:0 | - H.  |             |              | Not connected     | d to any server |             |        |
| .aws                        | Directory         | 08/25/2022 17:2 | - H.  |             |              |                   |                 |             |        |
| .bash_sessions              | Directory         | 08/29/2022 16:5 | - H.  |             |              |                   |                 |             |        |
| .cache                      | Directory         | 08/10/2022 11:4 | - H.  |             |              |                   |                 |             |        |
| .conda                      | Directory         | 08/10/2022 17:1 |       |             |              |                   |                 |             |        |
| .contig                     | Directory         | 08/30/2022 12:3 |       |             |              |                   |                 |             |        |
| .continuum                  | Directory         | 08/10/2022 17:0 |       |             |              |                   |                 |             |        |
| .cups                       | Directory         | 0//25/2022 16:2 |       |             |              |                   |                 |             |        |
| .giobusoniine               | Directory         | 08/09/2022 13:2 |       |             |              |                   |                 |             |        |
| .iucal                      | Directory         | 06/27/2022 17-3 |       |             |              |                   |                 |             |        |
|                             | Directory         | 07/07/2022 17:3 |       |             |              |                   |                 |             |        |
| outty                       | Directory         | 0/12/12022 15-3 |       |             |              |                   |                 |             |        |
| ronin-link                  | Directory         | 08/30/2022 12:3 |       |             |              |                   |                 |             |        |
| retudio-deekton             | Directory         | 08/10/2022 00:  |       |             |              |                   |                 |             |        |
| .istudio-desktop            | Directory         | 00/10/2022 17:1 |       |             |              |                   |                 |             |        |
| eeb                         | Directory         |                 |       |             |              |                   |                 |             |        |

Queued files Failed transfers Successful transfers

## **Basic Linux Commands**

- Is
- pwd
- cd
- mkdir
- ср
- mv
- rm
- scp
- nano, vim, or emacs to edit your file.

## Basic Linux Commands (Is)

- The Is (list) command files and directories in a directory.
  - General syntax:

Is [OPTIONS] [FILENAME]

• OPTIONS include:

-l long listing, includes file date and size

- -a displays all files
- -t show the newest files first

## Basic Linux Commands (pwd & cd)

- pwd stands for print working directory.
   pwd
- The cd (change directory) command is used to change one directory to another.
   General syntax:
  - cd [DIRECTORY]
  - Change your present directory to the parent directory:
    - \$ cd ..
  - Change your present directory to the home directory:
    - \$ cd ~

## Basic Linux Commands (mkdir & cp)

- The mkdir (make directory) command creates a new directory.
   General syntax:
  - General Syntax.

mkdir [OPTIONS] Folder\_name

- The touch command creates a new file.
  - General syntax:

touch file\_name

The cp (copy) command is used to copy a file or directory.
 General syntax:

cp [OPTIONS] Source Destination

• OPTIONS include:

-r recursively copy a directory, all files and subdirectories inside it.

### Basic Linux Commands (mv & rm)

- The mv (move) command is used to move or rename a file or directory.
  - General syntax:

mv Source Destination

- The rm (remove) command is used to delete a file or directory.
  - General syntax:

rm [OPTIONS] file\_name

- OPTIONS include:
  - -r recursively delete a directory, all files and subdirectories inside it.
- Important: After rm or rm -r command is executed, all files are gone and can't find in recycle bin.

#### File Transfer

- The scp (secure copy) command is used to transfer files between two locations.
  - General syntax:

SCP [OPTIONS] LOCAL REMOTE

scp [OPTIONS] REMOTE LOCAL

scp [OPTIONS] REMOTE REMOTE

• OPTIONS include:

-r recursively copy a directory, all files and subdirectories inside it.

#### More Linux Resource Information

- UCSB Software Carpentries
  - Introduction to the Unix Shell and Version Control with Git

(https://ucsbcarpentry.github.io/2022-10-18-ucsb-bash-git/)

- Module system provides for the dynamics modification of a user's environment.
- Module commands allow the user to add applications and libraries to your environment.
- This allows us to simultaneously and safely provides several versions of the same softwares.
- All clusters have a default programming environment loaded for you when you login.
- There are some functional software are not modularized in /sw directory. Please take a look if you need.

- 1. List available modules
- 2. Search available modules for MatLab
- 3. Load the MatLab module
- 4. Unload the MatLab module
- 5. Purge all modules
- 6. List currently loaded modules

. . .

- 1. List available modules
  - \$ module avail
- 2. Search available modules for MatLab

\$ module avail MatLab

------/sw/modulefiles ------

MatLab/R2016b MatLab/R2018a MatLab/R2018b MatLab/R2019a MatLab/R2019b MatLab/R2021b

3. Load the MatLab module

\$ module load MatLab/R2021b

4. Unload the MatLab module

\$ module unload MatLab/R2021b

5. Purge all modules

\$ module purge

6. List currently loaded modules

\$ module listCurrently Loaded Modulefiles:1) autotools 2) prun/1.2 3) gnu/5.4.0 4) ohpc

### Job Submission Script

- When you login to the Cluster, you are on the login node. This node is <u>NOT</u> for running calculations!
- All jobs must be submitted to the queue it just allocate nodes.
- Submission to the queue requires a job script to be written.
- Job script need to specify the resource that you need. There are three basic units:
  - Number of Nodes
  - Number of Cores
  - Time (Optional)
- Other resource you might need to add such as: job name, memory, reminder email, etc.

### Example Slurm Job Submission script

#### Slurm job script file: job.s

| #!/bin/bash                       |                                                          |
|-----------------------------------|----------------------------------------------------------|
| #SBATCH -J 'testJob'              | ### Job Name                                             |
| #SBATCHnodes=1                    | ### No. of Nodes                                         |
| #SBATCHntasks=1                   | ### No. of Tasks                                         |
| #SBATCH -p short                  | ### Submit the job to Partition (Optional)               |
| #SBATCH -o outLog                 | ### Output Log File (Optional)                           |
| #SBATCH -e errLog                 | ### Error Log File (Optional but suggest to have it)     |
| #SBATCH -t 00:10:00               | ### Job Execution Time                                   |
| #SBATCHmail-user=usernam@ucsb.edu | ### Mail to you (Optional)                               |
| #SBATCHmail-type ALL              | ### Mail send you when the job starts and end (Optional) |

module purge module load openmpi/2.1.0-opt

cd \$SLURM\_SUBMIT\_DIR/

### Absolute path of the current working directory when you submit the job

mpirun ./hello

#### How to Submit and Monitor Your Job

 Once you have a job script, you may submit this script to SLURM using the sbatch command. SLURM will find an available compute node or set of compute nodes and run your job there, or leave your job in a queue until some resources become available.

\$ sbatch job.s Submitted batch job 1234567

• List all current jobs from the user.

\$ squeue -u your\_user\_name
\$ showq your\_user\_name

• Stop and delete the Job

\$ scancel 1234567

#### How to Submit and Monitor Your Job

#### • List all partitions on the cluster

\$ sinfo

| PARTITION | AVAIL | TIMELIMIT  | NODES | STATE | NODELIST                                                                   |
|-----------|-------|------------|-------|-------|----------------------------------------------------------------------------|
| batch*    | up    | 32-00:00:0 | 1     | down* | node1                                                                      |
| batch*    | up    | 32-00:00:0 | 1     | drng  | node20                                                                     |
| batch*    | up    | 32-00:00:0 | 1     | drain | node4                                                                      |
| batch*    | up    | 32-00:00:0 | 30    | mix   | node[6,8-9,11,13-16,19,22-23,26-28,32,36-39,42-44,49,52-56,58,60]          |
| batch*    | up    | 32-00:00:0 | 29    | alloc | node[3,5,7,10,12,17-18,21,24-25,29-31,33-35,40-41,45-48,50-51,57,59,61-63] |
| batch*    | up    | 32-00:00:0 | 1     | idle  | node2                                                                      |
| short     | up    | 2:00:00    | 1     | mix   | node64                                                                     |
| largemem  | up    | 37-12:00:0 | 4     | mix   | node[101-104]                                                              |
| gpu       | up    | 7-00:00:00 | 1     | down* | node117                                                                    |
| gpu       | up    | 7-00:00:00 | 13    | mix   | node[111-113,115-116,118-125]                                              |

- List the partition who are using \$ squeue -p short
- Report the job expected start time \$ squeue -start -job job\_ID

## Running Jobs on Pod (Slurm)

- Start a job:
- Check status of the running jobs:
- \$ sbatch job.s
  \$ squeue -u user\_name
- \$ showq user\_name

• Delete a running job:

\$ scancel job\_id

- Available partition:
  - Short partition: running under 2 hrs
    - #SBATCH -p short
  - Large memory partition: running the longest 37 days
    - #SBATCH -p largemem
  - GPU partition: running the longest 7 days
    - #SBATCH -p gpu

#### **Other Computing Options**

• National HPC Resource: ACCESS

• Cloud Computing: Amazon Web Services

## National HPC Resources: ACCESS

Four Allocation Opportunities to suit a variety of needs (credit thresholds):

- Explore (400,000)
  - Best-suited for endeavors with light resource requirements
    - Grad students can be PIs
- Discover (1,500,000)
  - Minimal effort to start production research activities
    - Potential best-fit for Campus Champion Allocations
- Accelerate (3,000,000)
  - More substantial resource requirements
    - Multi-grand research, Gateways, etc.
- Maximize (No upper limit)
  - For large-scale research project with extreme resource needs
    - Will largely resemble XRAC process

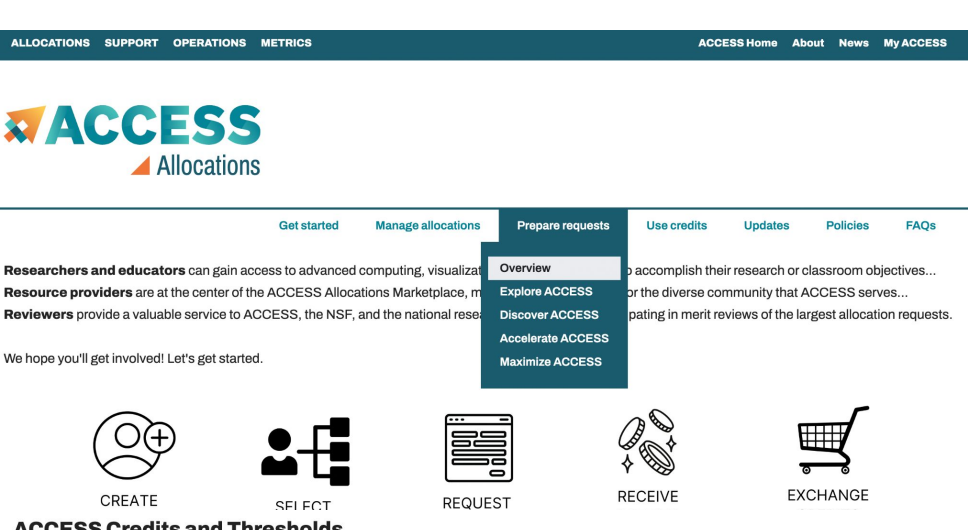

#### **ACCESS Credits and Thresholds**

Researchers have opportunities to request ACCESS allocations at four levels, which are described at the links in the table.

| Allocation        | Credit Threshold        |
|-------------------|-------------------------|
| Explore ACCESS    | 400,000                 |
| Discover ACCESS   | 1,500,000               |
| Accelerate ACCESS | 3,000,000               |
| Maximize ACCESS   | Not awarded in credits. |

## National HPC Resources: ACCESS

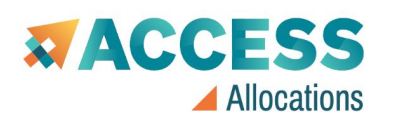

| Get started                                                                                                    | Manage allocations           | Prepare requests Use c                                            | redits Updates Polic                                            | ies FAQs                                                          |                                                                        |                                      |
|----------------------------------------------------------------------------------------------------|------------------------------|-------------------------------------------------------------------|-----------------------------------------------------------------|-------------------------------------------------------------------|------------------------------------------------------------------------|--------------------------------------|
| Researchers and educators can gain access to advanced<br>Resource providers are at the center of the ACCESS Alloc                                         | Overview<br>Submit a request | , and data resources to accom<br>ng research possible for the div | plish their research or classroo<br>verse community that ACCESS | m objectives<br>S serves                                          |                                                                        |                                      |
| Reviewers provide a valuable service to ACCESS, the NSF Manage my projects Manage users We hope you'll get involved! Let's get started. Allocations Usage |                              |                                                                   | Explore                                                         | Discover                                                          | Accelerate                                                             | Maximize                             |
|                                                                                                    |                              | Possible purposes                                                 | Evaluation, courses,<br>development,<br>exploration             | Small-scale<br>research, Campus<br>Champions, growing<br>gateways | Mid-scale needs,<br>consolidating<br>related grants,<br>collaborations | Largest-scale<br>research activities |
|                                                                                                    |                              | Credit threshold                                                  | 400,000 Credits                                                 | 1,500,000 Credits                                                 | 3,000,000 Credits                                                      | No upper limit                       |
| CREATE SELECT REQUE<br>ACCOUNT OPPORTUNITY ALLOCA                                                                                                    |                              | Duration                                                          | Grant duration or<br>12 months                                  | Grant duration or<br>12 months                                    | Grant duration or<br>12 months                                         | 12 months                            |
| If you have questions, please use the ACCESS Help Request                                                                                                 | Number per PI                | Multiple                                                          | Multiple                                                        | One<br>(some exceptions)                                          | One<br>(limited exceptions)                                            |                                      |
|                                                                                                    |                              | Accepted                                                          | Continuously                                                    | Continuously                                                      | Continuously                                                           | Semi-annually                        |
|                                                                                                    |                              | <b>Proposal length</b>                                            | Abstract                                                        | 1 page                                                            | 3 pages                                                                | 10 pages                             |

Eligibility

Review

Advisory review

requestable

Rolling panel review

Panel review

### National HPC Resources: ACCESS

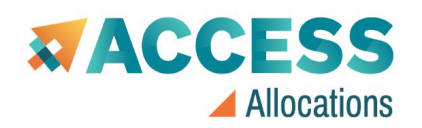

| Purdue Anvil CPU | $\sim$ | allocations Prepare req      | uests  | Use credits     | Updates           | Policies        | FAQs        |
|------------------|--------|------------------------------|--------|-----------------|-------------------|-----------------|-------------|
| Purdue Anvil GPU | $\sim$ | 1 visualization and data res | Oven   | -<br>view       | r research or ol  | assroom obio    | otivos      |
| SDSC Expanse CPU | $\sim$ | ketplace, making research p  | Availa | able resources  | nmunity that AC   | CESS serve      | S           |
| SDSC Expanse GPU | $\sim$ | tional research community    | Exch   | ange calculator | views of the larg | gest allocatior | n requests. |
|                  |        |                              |        |                 |                   |                 |             |

REQUEST ALLOCATION

#### Resource Type: Compute

| Resource<br>Description: | Expanse GPU will be a Dell integrated cluster, NVIDIA V100 GPUs with NVLINK,<br>interconnected with Mellanox HDR InfiniBand in a hybrid fat-tree topology. There are<br>a total of 52 nodes with four V100 SMX2 GPUs per node. (with NVLINK connectivity).<br>There are two 20-core Xeon 6248 CPUs per node. Full bisection bandwidth will be<br>available at rack level (52 CPU nodes, 4 GPU nodes) with HDR100 connectivity to<br>each node. HDR200 switches are used at the rack level and there will be 3:1<br>oversubscription cross-rack. In addition, Expanse also has four 2 TB large memory<br>nodes. The system will also feature 12PB of Lustre based performance storage<br>(140GB/s aggregate), and 7PB of Ceph based object storage. |
|--------------------------|----------------------------------------------------------------------------------------------------|
| Recommended<br>Use:      | GPUs are a specialized resource that performs well for certain classes of algorithms<br>and applications. Recommend to be used for accelerating simulation codes<br>optimized to take advantage of GPUs (using CUDA, OpenACC). There is a large and<br>growing base of community codes that have been optimized for GPUs including<br>those in molecular dynamics, and machine learning. GPU-enabled applications on<br>Expanse will include: AMBER, Gromacs, BEAST, OpenMM, NAMD, TensorFlow, and<br>PyTorch.                                                                                                    |

| Organization:    | San Diego Supercomputer Center |  |  |  |
|------------------|--------------------------------|--|--|--|
| Units: GPU Hours |                                |  |  |  |
| Description:     |                                |  |  |  |
|                  |                                |  |  |  |

#### **Exchange Calculator**

Number of units on this resource:

| 10,000 | ACCESS Credits |
|--------|----------------|
|--------|----------------|

#### Equals this many units on this resource:

| 186 | SDSC Expanse GPU |
|-----|------------------|
|-----|------------------|

RESET

## Cloud Computing: Amazon Web Services (AWS) (will delete)

#### Sign in to AWS Management Console

Amazon EC2 Virtual servers in the cloud Types Of Offers Explore more than 100 products and start building on AWS using the Free Tier. Three different types of free offers are available Root User: Creates the AWS account depending on the product used. Click icon below to explore our offers. Amazon Simple Storage Service (S3) and has unrestricted account access. Scalable storage in the cloud 12 months free Always free Amazon Aurora Free trials Enjoy these offers for 12-months following your initial short-term free trial offers start from the date you These free tier offers do not expire and are available to High performance managed relational database with full MySQL sign-up date to AWS all AWS customer activate a particular service Root user and PostgreSQL compatibility Account owner that performs tasks requiring Explore Top Product Categories unrestricted access. Learn more Amazon DynamoDB 8 Ľ, B Managed NoSQL database Comput Database Storage Container Web & Mobile Apps Serverless Free Tier details O IAM user Amazon RDS Filter by: Managed relational database service for MySQL, PostgreSQL, Q. Search free tier products User within an account that performs daily tasks. lear all filter Oracle, SOL Server, and MariaDB Tier Type COMPUTE STORAGE DATARASE Learn more Featured Free Tier Free Tier 12 MONTHS FREE Free Tier 12 Months Free AWS Lambda Amazon EC2 Amazon S3 Amazon RDS Always Free Trials **750** Hours **5** GB **750** Hours Run code without thinking about servers Product Categorie IAM User: Created by the root Resizable compute capacity in the Serure durable and scalable object Analytics storage infrastructure. Managed Relational Database Service Cloud. Amazon VPC Application Integration user or IAM administrator. for MySQL, PostgreSQL, MariaDB, or **Business Productivity** Isolated cloud resources Compute

Container Customer Engagement \$

12 MONTHS ERF

Machine Learnin

Amazon Lightsail Launch and manage virtual private servers

Amazon SageMaker Build, train, and deploy machine learning models at scale

### Cloud Computing: Amazon Web Services (AWS)

If you choose to use AWS, it is recommended to take advantage of the Campus Cloud Landing Zone (LZ) for AWS. A UCSB purchases order is required to request an Campus Cloud account (<u>https://ucsb.github.io/campus-cloud-docs/getting-started/#procurement</u>).

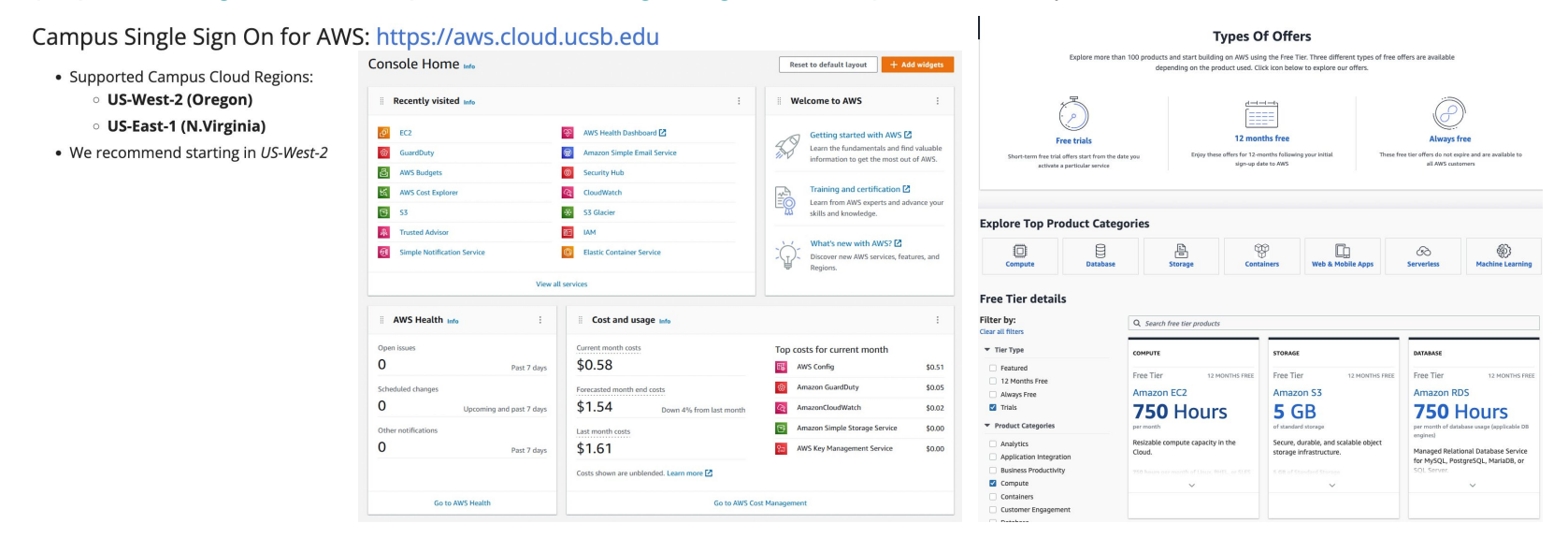

*Important:* You may need the help of a PI or Department Purchasing person to create a Purchase Order which is necessary to request an account in the Campus Cloud.

## Amazon Elastic Compute Cloud (Amazon EC2)

- Use Case:
  - Run cloud-native and enterprise applications
  - Scale for HPC applications
  - Train and deploy ML applications
- EC2 Instance Types
  - General Purpose
  - Compute Optimized
  - Memory Optimization
  - Accelerated Computing
  - Storage Optimized
- More Information
  - Amazon EC2: <u>https://aws.amazon.com/ec2/</u>
  - Amazon EC2 Pricing Estimation: <u>https://aws.amazon.com/ec2/pricing/on-demand/</u>

https://instances.vantage.sh/

#### **On-Demand Plans for Amazon EC2**

| Location Type                                                                     |                        | Region           |  |  |
|-----------------------------------------------------------------------------------|------------------------|------------------|--|--|
| AWS Region                                                                        | •                      | US West (Oregon) |  |  |
|                                                                                   |                        |                  |  |  |
| Select an operating system, instanc                                               | e type, and vCPU to vi | ew rates         |  |  |
| Select an operating system, instanc<br>Operating system                           | e type, and vCPU to vi | ew rates         |  |  |
| Select an operating system, instanc<br>Operating system<br>Linux                  | e type, and vCPU to vi | ew rates         |  |  |
| Select an operating system, instanc<br>Operating system<br>Linux<br>Instance type | e type, and vCPU to vi | vCPU             |  |  |

| Viewing 4 of 525 available instances |                            |        |          |                            |                                           |  |
|--------------------------------------|----------------------------|--------|----------|----------------------------|-------------------------------------------|--|
| Instance<br>name 🔺                   | On-Demand<br>hourly rate ⊽ | vCPU ⊽ | Memory 🛛 | Storage $\bigtriangledown$ | Network<br>performance $\bigtriangledown$ |  |
| c5.9xlarge                           | \$1.53                     | 36     | 72 GIB   | EBS Only                   | 10 Gigabit                                |  |
| c5d.9xlarge                          | \$1.728                    | 36     | 72 GIB   | 1 x 900 NVMe<br>SSD        | 10 Gigabit                                |  |
| c5n.9xlarge                          | \$1.944                    | 36     | 96 GIB   | EBS Only                   | 50 Gigabit                                |  |
| c4.8xlarge                           | \$1.591                    | 36     | 60 GiB   | EBS Only                   | 10 Gigabit                                |  |

# Ronin Platform **RONIN**

#### ronin.ucsb.edu/login.php

#### View site information

If you like to use AWS to be your cloud computing platform, RONIN removes the enormous complexity of AWS offerings and provides an easy-to-use self-service platform.
UCSB provides RONIN information support if you like to use AWS to do your computing research via the RONIN platform.

#### UC SANTA BARBARA

LET'S GO!

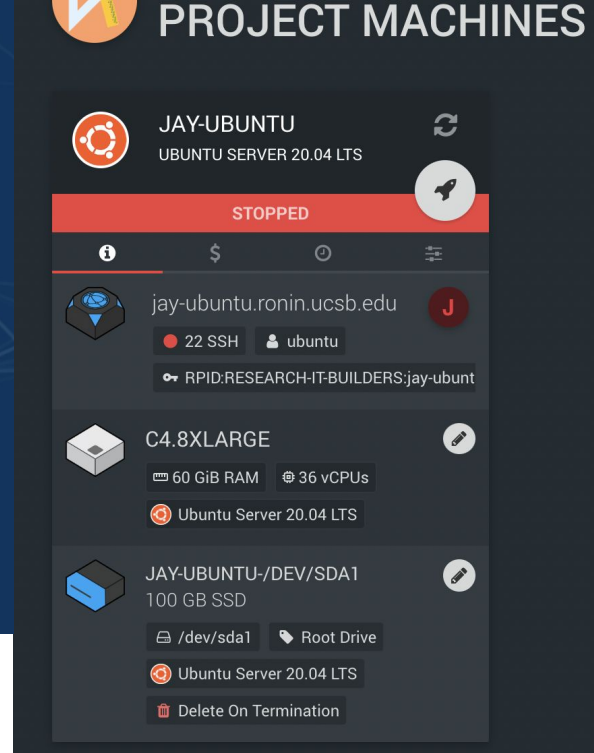

**RESEARCH IT BUILDERS** 

Contact with Bill Doering: billd@ucsb.edu

#### **Ronin Platform: Control Your AWS Cost**

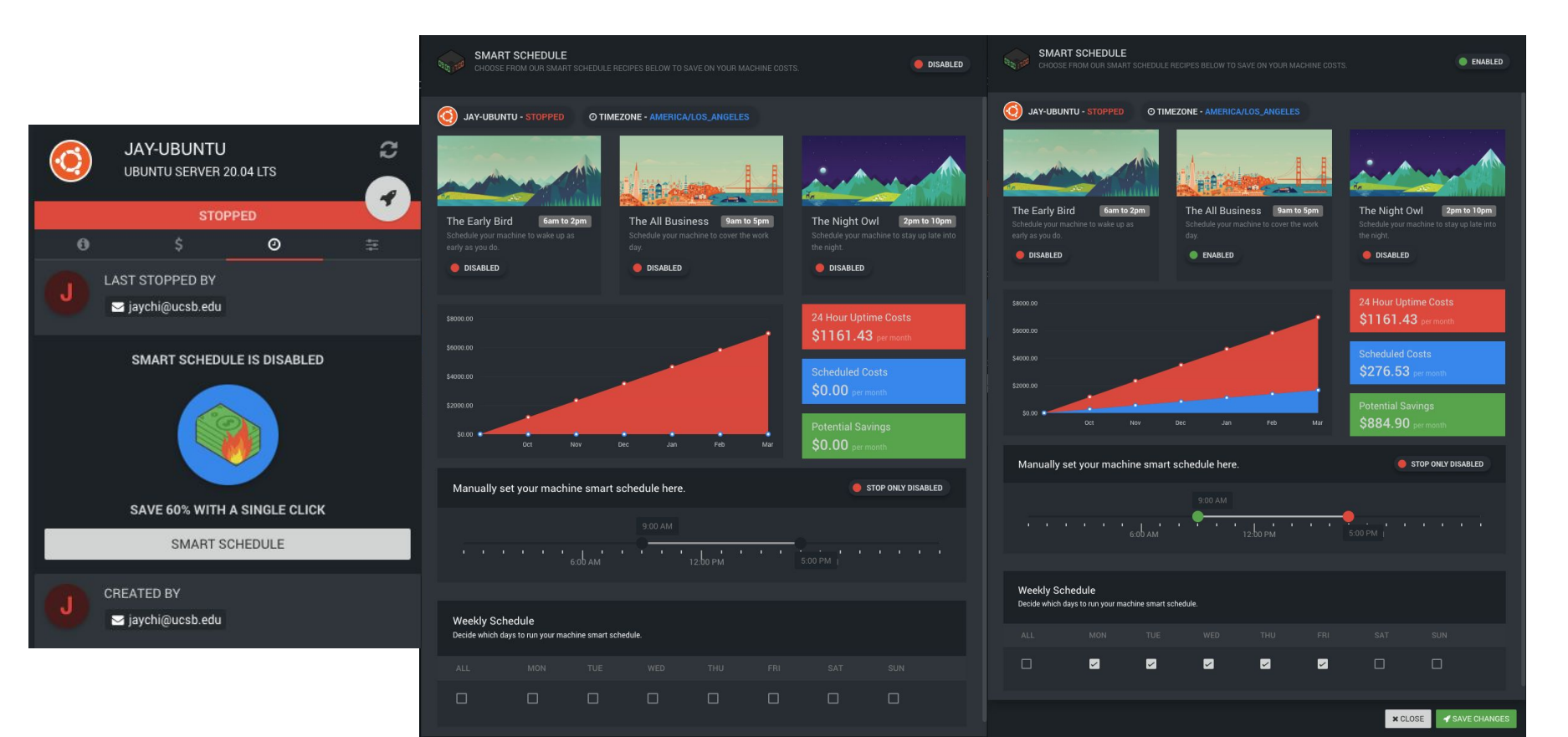

### **Questions and Thought**

- What else content should we cover?
- Other ideas for a workshop?
  - Running Parallel Python / Matlab / R on the Cluster, Mathematica, Lumerical, Singularity/Docker Container, etc.

• More Information:

https://csc.cnsi.ucsb.edu/